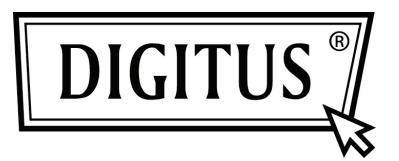

# 450 MBIT ÇİFT BANT KABLOSUZ ERİŞİM NOKTASI | YÖNLENDİRİCİ

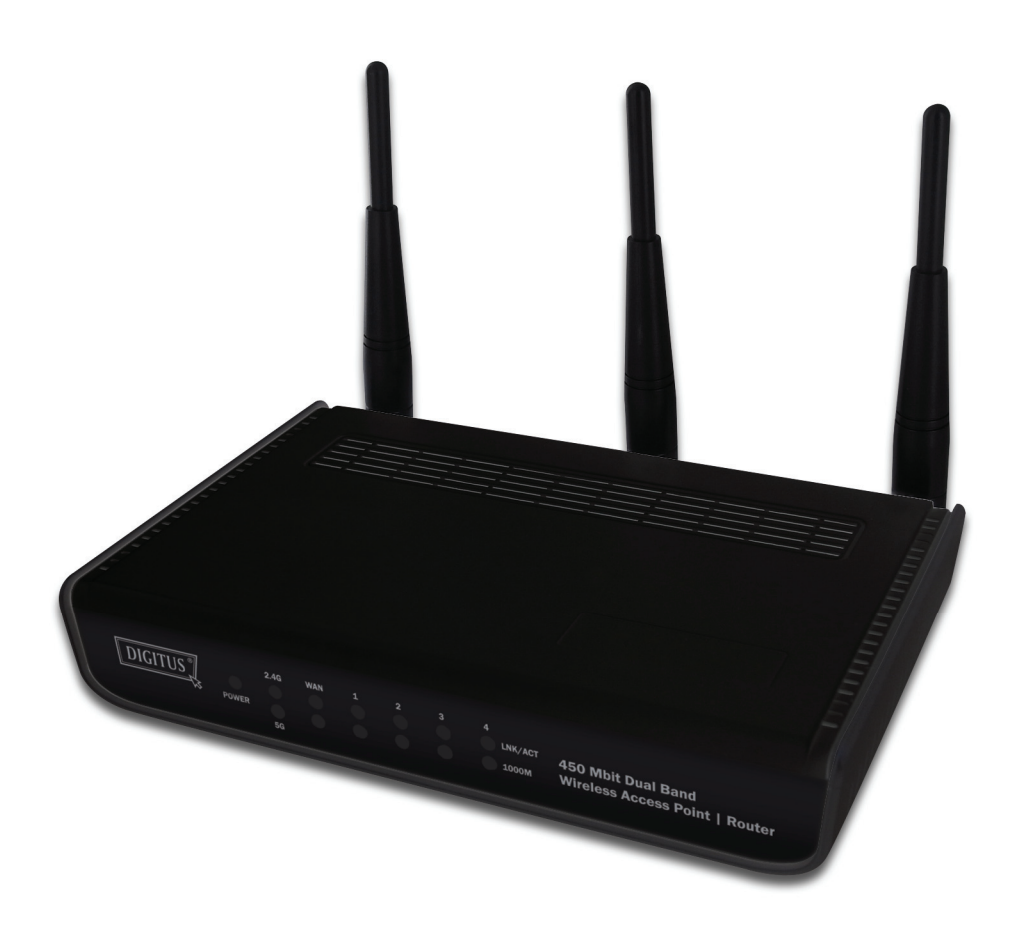

Hızlı Kurulum Kılavuzu DN-70690

## İçindekiler

| Paket İçeriği               | Sayfa 1 |
|-----------------------------|---------|
| Ağ Bağlantılarını Oluşturma | Sayfa 2 |
| Ağ Kurulumu                 | Sayfa 3 |

### Paket İçeriği

Bu yönlendiriciyi kullanmaya başlamadan önce, lütfen pakette herhangi bir eksik olup olmadığını kontrol edin ve eksik öğeler için şikayette bulunmak amacıyla satın aldığınız bayiyle iletişime geçin:

- Geniş bant yönlendirici (ana gövde, 1 adet)
- Hızlı kurulum kılavuzu / CD-ROM kullanım kılavuzu (1 adet)
- A/C güç adaptörü (1 adet)

#### Ağ Bağlantılarını Oluşturma

Kablosuz yönlendiriciyi kurmak için lütfen aşağıdaki talimatları izleyin:

Sağ ve sol taraftaki iki anteni 45 derece açıyla eğip, ortadaki anteni dikey konuma ayarlayın.
 Aşağıdaki şekle başvurun.

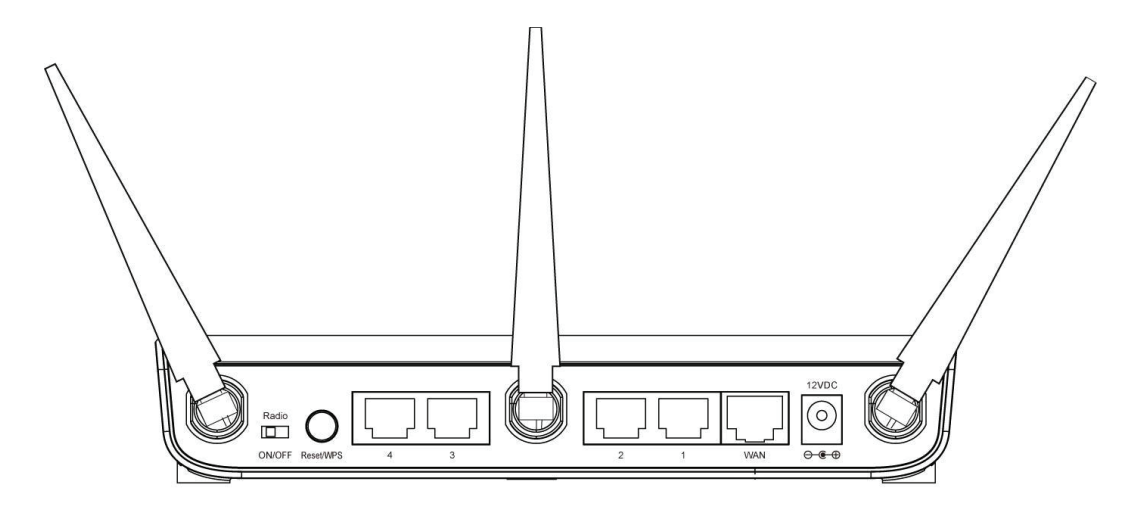

- 2. xDSL / kablo modeminizi, yönlendiricinin WAN bağlantı noktasına Ethernet kablosuyla bağlayın.
- 3. Tüm bilgisayarlarınızı, ağ aygıtlarınızı (bilgisayar, oyun konsolu ya da anahtar / hub dışındaki ağ destekli tüketici aygıtları), yönlendiricinin LAN bağlantı noktasına bağlayın.
- 4. A/C güç adaptörünü prize, ardından da yönlendiricinin 'Güç' yuvasına takın.

Lütfen ön paneldeki tüm LED'leri kontrol edin. 'PWR' LED'i sabit biçimde yanmalı, yönlendiricinin ilgili bağlantı noktasına bağlı bilgisayar / ağ aygıtı açık ve doğru bağlanmışsa WAN ve LAN LED'leri yanıyor olmalıdır.

'PWR' LED'i yanmıyorsa ve tüm kablo bağlantılarının doğru şekilde yapıldığından eminseniz, yardım için lütfen satın aldığınız bayiyle iletişime geçin.

#### Ağ Kurulumu

Kablosuz yönlendiriciyi yapılandırmak için lütfen web tarayıcınızı kullanın. İlk kez yapılandırma için, kablosuz yönlendiriciye Ethernet kablosuyla bağlı bir bilgisayar gereklidir.

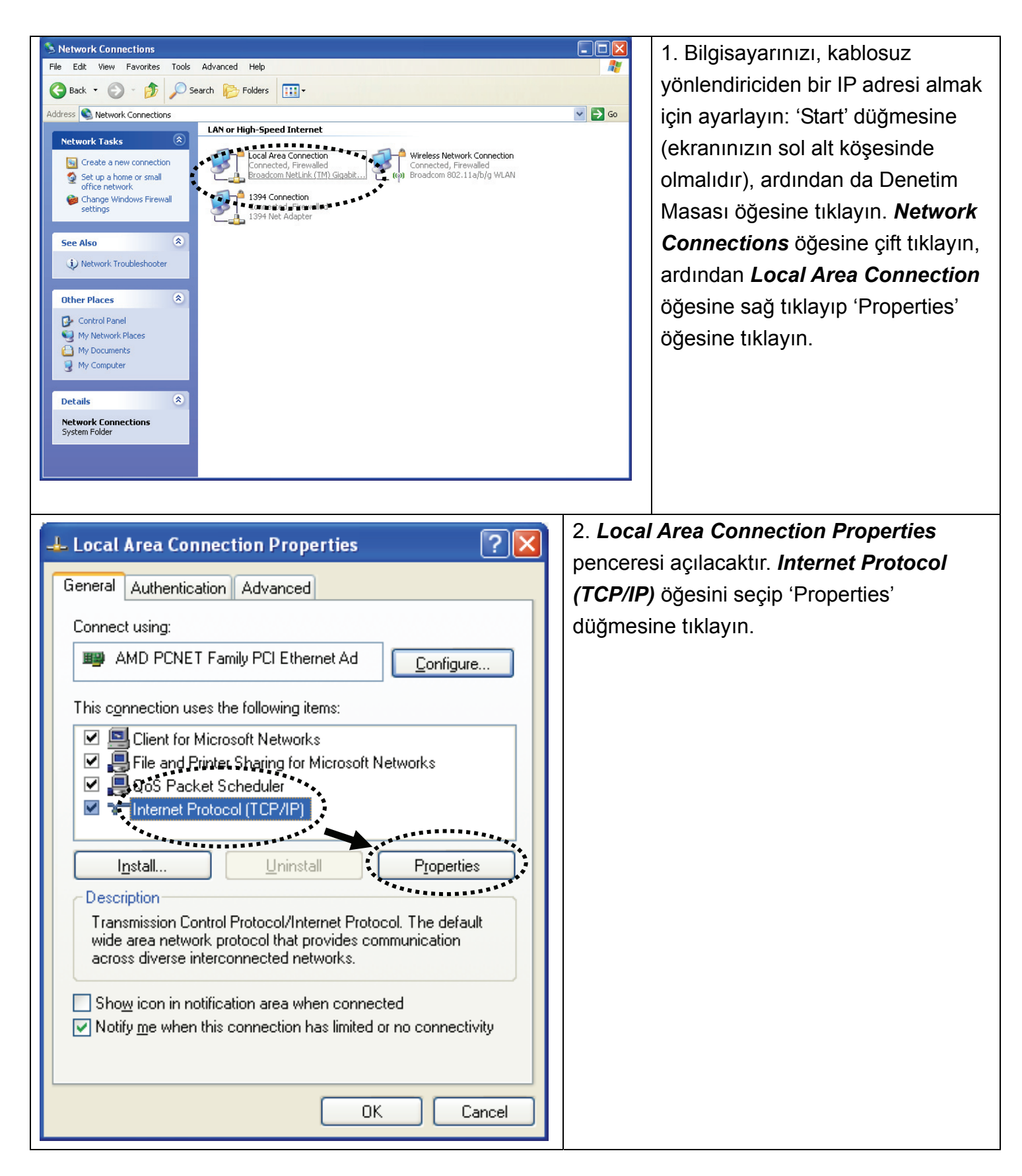

| Internet Protocol (TCP/IP) Prop                                                                                  | erties                                                                      | 3. 'Obtain an IP address automatically' ve  |
|----------------------------------------------------------------------------------------------------|-----------------------------------------------------------------------------|---------------------------------------------|
| General Alternate Configuration                                                                                  |                                                                             | Obtain DNS server address automatically'    |
| You can get IP settings assigned auto<br>this capability. Otherwise, you need to<br>the appropriate IP settings. | omatically if your network supports<br>o ask your network administrator for | ogelerini seçip 'OK' düğmesine tiklayın.    |
| Obtain an IP address automatication     OUse the following IP address: —                                         |                                                                             |                                             |
| IP address:                                                                                                    |                                                                             |                                             |
| S <u>u</u> bnet mask:                                                                                            |                                                                             |                                             |
| Default gateway:                                                                                                 |                                                                             |                                             |
| Obtain DNS server address auto<br>Use the following DNS server address auto                                      | omatically<br>ddresses:                                                     |                                             |
| Preferred DNS server:                                                                                            |                                                                             |                                             |
| Alternate DNS server:                                                                                            |                                                                             |                                             |
|                                                                                                    | Advanced                                                                    |                                             |
|                                                                                                    |                                                                             |                                             |
|                                                                                                    | OK Cancel                                                                   |                                             |
|                                                                                                    |                                                                             | 4. IP adresi ayarı tamamlandığında,         |
| home user                                                                                                    |                                                                             | masaüstünüzün sol alt köşesinden 'Start' -> |
|                                                                                                    |                                                                             | 'Run' öğesine tıklayın, 'cmd' yazıp 'OK'    |
| S Internet<br>Internet Explorer                                                                                  | My Documents                                                                | düğmesine tıklayın.                         |
| Outlook Express                                                                                                  | My Recent <u>D</u> ocuments  My Pictures                                    |                                             |
| Command Prompt                                                                                                   | ờ My Music                                                                  |                                             |
| MSN                                                                                                    | My Computer                                                                 |                                             |
| Windows Media Player                                                                                             | Set Program Access and                                                      |                                             |
| 🔏 Windows Messenger                                                                                              | Printers and Faxes                                                          |                                             |
| Tour Windows XP                                                                                                  | 🕐 Help and Support                                                          |                                             |
| Files and Settings Transfer Wizard                                                                               | Search                                                                      |                                             |
| All Programs                                                                                                    | <u>Eun</u>                                                                  |                                             |
| ****                                                                                                    | Log Off 0 Turn Off Computer                                                 |                                             |
| <b>đ</b> start                                                                                                   |                                                                             |                                             |

|    | C:\Documents and Settings\home user>ipconfig<br>Windows IP Configuration<br>Ethernet adapter Local Area Connection:<br>Connection-specific DNS Suffix .:<br>IP Address                                                                                                    | 8.2.3<br>5.255.0<br>8.2.1                                                                                           | 5. 'ipconfig'<br>tuşuna bası<br>(Varsayılan<br>ifadesinden<br>adresini kor<br>yönlendirici<br>192.168.2.1<br>Bu değerin<br>lütfen unut | komutunu girip 'Enter'<br>In. 'Default Gateway'<br>Ağ Geçidi)<br>I sonra gelen IP<br>Introl edin (bu örnekte,<br>nin IP adresi<br>I şeklindedir).<br>I <b>farklı olabileceğini</b><br><b>tmayın.</b> |
|----|----------------------------------------------------------------------------------------------------|----------------------------------------------------------------------------------------------------|----------------------------------------------------------------------------------------------------|----------------------------------------------------------------------------------------------------|
|    | Connect to 192.168.2.1                                                                                                    | 6. Web ta<br>kablosuz<br>girdiğinizo<br>görüntüle<br>girip, kabl<br>arayüzün<br>tıklayın.<br>Varsayıla<br>Varsayıla | yönlendiricin<br>de aşağıdaki<br>nmelidir. Kull<br>losuz yönlen<br>e erişmek içi<br>n kullanıcı ac<br>n şifre: 1234                    | atıp, adres çubuğuna,<br>in IP adresini<br>iletişim kutusu<br>lanıcı adını ve şifreyi<br>diricinin web yönetimi<br>n 'OK' düğmesine                                                                  |
| BU | Wireless Router         Ouick Setup         Quick Setup         General Setup         General Setup         Status         Tools         Durieless Router's status information provides the following information advite configuration tools, Firmware upgrade and Reset. Configuration tools allow you to Backup, Restore, or Restore to Factory Default setting for your Wireless Router's firmware. The RESET tool allows you to reset your Wireless Router's Router's Router's Router's Router's Router's Router's Router's Router's Router's Router's Router's Router's Router's Router Router's Router's Router Route's firmware.                                                                                                    | 7. 'Qui                                                                                                    | ck Setup' dü                                                                                                    | ğmesine tıklayın.                                                                                                    |
|    | Set Time Zone :       (GMT-06:00)Central Time (US & Canada)         Time Server Address :       192.43.244.18         Daylight Savings :       Image: Constraint Constraint Cons | ary 💌 1                                                                                                    | Vext                                                                                                    | 8. Bulunduğunuz<br>yerin zaman dilimini<br>seçip 'Next'<br>düğmesine tıklayın.                                                                                                    |

| Broadband Type<br>Specify the WAN connection type required by your Internet Service Provider. Specify a Cable modem, Fixed-IP                                                                                                    | 9. Kullandığınız geniş bant Internet            |  |  |  |
|----------------------------------------------------------------------------------------------------|-------------------------------------------------|--|--|--|
| xDSL, PPPoE xDSL or PPTP xDSL connection.                                                                                                    | bağlantısı türünü seçip 'Next' düğmesine        |  |  |  |
| O <u>Cable Modem</u><br>A connection through a cable modem requires minimal configuration. When you set up an account with your<br>Cable provider, the Cable provider and your Broadband router will automatically establish a connection, so you<br>probably do not need to enter anything more.           | tıklayın.                                       |  |  |  |
| O Fixed-IP xDSL<br>Some xDSL Internet Service Providers may assign a Fixed IP Address for your Broadband router. If you have been<br>provided with this information, choose this option and enter the assigned IP Address, Subnet Mask, Gateway IP<br>Address and DNS IP Address for your Broadband router. |                                                 |  |  |  |
| O <u>PPPoE xDSL</u><br>If you connect to the Internet using an xDSL Modem and your ISP has provided you with a Password and a<br>Service Name, then your ISP uses PPPoE to establish a connection. You must choose this option and enter the<br>required information.                                       |                                                 |  |  |  |
| O <u>PPTP xDSL</u><br>If you connect to the Internet using an xDSL Modem and your ISP has provided you with a Password, Local IP<br>Address, Remote IP Address and a Connection ID, then your ISP uses PPTP to establish a connection. You<br>must choose this option and enter the required information.   |                                                 |  |  |  |
| Fixed-IP xDSL                                                                                                    | 10. Internet bağlantısı parametrelerini girin;  |  |  |  |
| Enter the IP Address, Subnet Mask, Gateway IP Address and DNS IP Address provided to you by your<br>ISP in the appropriate fields.                                                                                                    | Internet servis sağlayıcınızın verdiği değeri   |  |  |  |
|                                                                                                    | kullanmalısınız.                                |  |  |  |
| IP address assigned by your Service Provider : 172.1.1.1                                                                                                    |                                                 |  |  |  |
| DNS address :     255.255.0.0       Drss address :     172.1.1.254                                                                                                    | Tamamladığınızda 'OK' düğmesine tıklayın.       |  |  |  |
| Back OK                                                                                                    | (Bu savfanın iceriŏi, 9 adımda sectiŏiniz       |  |  |  |
|                                                                                                    | haðlanti vöntemine haðli olarak                 |  |  |  |
|                                                                                                    | değişecektir )                                  |  |  |  |
|                                                                                                    |                                                 |  |  |  |
|                                                                                                    |                                                 |  |  |  |
| Save setting successfully!                                                                                                    | 11. 'Apply' düğmesine tıklayın.                 |  |  |  |
| Please press APPLY button to restart the system for changes to take effect                                                                                                    |                                                 |  |  |  |
|                                                                                                    |                                                 |  |  |  |
| Apply                                                                                                    |                                                 |  |  |  |
|                                                                                                    | 12. Bu iletiyi gördüğünüzde, yönlendirici,      |  |  |  |
| System Restarting! Please wait for a while !                                                                                                    | veni avarlarla 30 saniye icinde hazır duruma    |  |  |  |
|                                                                                                    | aelecektir.                                     |  |  |  |
|                                                                                                    | <u></u>                                         |  |  |  |
|                                                                                                    |                                                 |  |  |  |
| 13 Düzgün calısın calısmadıklarını görmek amaçıyla İr                                                                                                    | l<br>hternet üzerinde herhangi bir web sitesine |  |  |  |
| bağlanmak yoya borbangi bir Internet uygulaması başletmek için bilgiçeyerinizi kullanın                                                                                                    |                                                 |  |  |  |
| bağlarmak veya nemanğı bir memet uygulaması başlatmak içiri bilgisayarmızı kullarılır.                                                                                                    |                                                 |  |  |  |
| Gelismis avarlar ve kablosuz aŭ kurulumu konusunda talimatlar icin. lütten ürünle birlikte gelen                                                                                                    |                                                 |  |  |  |
| CD POM'daki kullanım kılayuzuna başyurun                                                                                                    |                                                 |  |  |  |
| CD-ROIVI daki kullanım kilavuzuna daşvurun.                                                                                                    |                                                 |  |  |  |

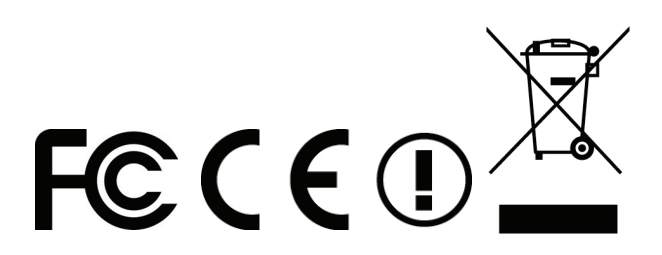